# Uso del ping e del tracciamento routing su SG550XG e SG350XG

# Obiettivo

SG550XG e SG350XG includono strumenti integrati di ping e tracciamento routing che possono essere utilizzati per verificare le comunicazioni di rete dello switch. Il ping utilizza i pacchetti echo ICMP (Internet Control Message Protocol) per verificare la raggiungibilità di un host sulla rete e restituisce informazioni quali il tempo di andata e ritorno e lo stato dei pacchetti. Traceroute visualizza il percorso e il tempo impiegato da un pacchetto per raggiungere un host di rete.

Lo scopo di questo documento è quello di mostrare come usare il ping e il traceroute sugli SG550XG e SG350XG.

## Dispositivi interessati

SG550XG

SG350XG

## Versione del software

·v2.0.0.73

# Uso degli strumenti Ping e Traceroute

### Ping

Passaggio 1. Accedere all'utility di configurazione Web e scegliere **Amministrazione > Ping**. Si apre la pagina *Ping*.

| Ping                        |                         |
|-----------------------------|-------------------------|
| Host Definition:            | By IP address 		By name |
| Status:                     |                         |
| Activate Ping Cancel        |                         |
| Ping Counters and Status    |                         |
| Number of Sent Packets:     | 0                       |
| Number of Received Packets: | 0                       |
| Packet Lost:                | 0 %                     |
| Minimum Round Trip Time:    | 0 ms                    |
| Maximum Round Trip Time:    | 0 ms                    |
| Average Round Trip Time:    | 0 ms                    |
| Status:                     | N/A                     |
|                             |                         |

Passaggio 2. Nel campo *Definizione host*, selezionare un pulsante di opzione per specificare come verrà identificato l'host remoto. Selezionare **By IP address** per designare l'host dal relativo indirizzo IP. Selezionare **Per nome** per designare l'host in base al relativo nome host. Se è attiva la modalità di visualizzazione di base, andare al <u>punto 7</u> (la *modalità di visualizzazione* può essere modificata con l'elenco a discesa nell'angolo superiore destro dell'utilità di configurazione Web).

| Ping                        |                         |
|-----------------------------|-------------------------|
| Host Definition:            | By IP address O By name |
| Destination IP Address/Na   | ame:                    |
| Status:                     |                         |
| Activate Ping Cancel        |                         |
| Ping Counters and Status    |                         |
| Number of Sent Packets:     | 0                       |
| Number of Received Packets: | 0                       |
| Packet Lost:                | 0 %                     |
| Minimum Round Trip Time:    | 0 ms                    |
| Maximum Round Trip Time:    | 0 ms                    |
| Average Round Trip Time:    | 0 ms                    |
| Status:                     | N/A                     |
|                             |                         |

Passaggio 3. Se si visualizza la pagina *Ping* in modalità di visualizzazione avanzata, sono disponibili diversi altri campi. Nel campo *IP Version* (Versione IP), selezionare un pulsante di opzione per scegliere la versione IP usata dallo switch per il ping. Selezionare **Versione 4** per utilizzare IPv4 e **Versione 6** per utilizzare IPv6.

| Ping                           |                                 |                                      |  |
|--------------------------------|---------------------------------|--------------------------------------|--|
| Host Definition:               | By IP address 	By name          |                                      |  |
| IP Version:                    | Version 6  Version 4            |                                      |  |
| Source IP:                     | Auto                            |                                      |  |
| Destination IPv6 Address Type: | Iink Local O Global             |                                      |  |
| Link Local Interface:          | VLAN 1 💌                        |                                      |  |
| C Destination IP Address/Name: |                                 |                                      |  |
| O Ping Interval:               | Use Default                     |                                      |  |
|                                | O User Defined                  | ms (Range: 0 - 65535, Default: 2000) |  |
| Number of Pings:               | <ul> <li>Use Default</li> </ul> |                                      |  |
|                                | O User Defined                  | (Range: 1 - 65535, Default: 4)       |  |
| Status:                        |                                 |                                      |  |
| Activate Ping Cancel           |                                 |                                      |  |

Passaggio 4. Nell'elenco a discesa *Source IP*, selezionare l'indirizzo IP da cui lo switch invierà il ping. Il valore predefinito è **Auto**, che indica allo switch di calcolare l'indirizzo di origine in base all'indirizzo di destinazione. Se è stata selezionata la **versione 6** nel campo IP Version (Versione IP), andare al passaggio 5; in caso contrario, andare al <u>Passaggio 7</u>.

| Ping                           |                                                           |
|--------------------------------|-----------------------------------------------------------|
| Host Definition:               | By IP address O By name                                   |
| IP Version:                    | Version 6  Version 4                                      |
| Source IP:                     | Auto                                                      |
| Destination IPv6 Address Type: | Auto<br>192.168.1.105(OOB)                                |
| Link Local Interface:          | VLAN 1 🔽                                                  |
| C Destination IP Address/Name: |                                                           |
| Ping Interval:                 | Use Default                                               |
|                                | User Defined         ms (Range: 0 - 65535, Default: 2000) |
| Sumber of Pings:               | Use Default                                               |
|                                | O User Defined (Range: 1 - 65535, Default: 4)             |
| Status:                        |                                                           |
| Activate Ping Cancel           |                                                           |

Passaggio 5. Nel campo *Tipo di indirizzo IPv6 di destinazione* selezionare un pulsante di opzione per indicare il tipo di indirizzo IPv6 della destinazione.

| Ping                           |                         |                                      |
|--------------------------------|-------------------------|--------------------------------------|
| Host Definition:               | By IP address O By name |                                      |
| IP Version:                    | Version 6 Version 4     |                                      |
| Source IP:                     | Auto                    |                                      |
| Destination IPv6 Address Type: | 💿 Link Local 🔘 Global   |                                      |
| Link Local Interface:          | VLAN 1 💌                |                                      |
| Destination IP Address/Name:   |                         |                                      |
| Ping Interval:                 | Use Default             | ma (Dange: 0, 65525, Dafault: 2000)  |
| O Number of Pings:             |                         | ms (Range. 0 - 00000, Delauit. 2000) |
| • Number of Flings.            | User Defined            | (Range: 1 - 65535, Default: 4)       |
| Status:                        |                         |                                      |
| Activate Ping Cancel           |                         |                                      |

Le opzioni sono:

•Collegamento locale: l'indirizzo IP identifica in modo univoco gli host su un singolo collegamento di rete. Un indirizzo locale del collegamento ha un prefisso FE80, non è instradabile e può essere utilizzato solo per le comunicazioni sulla rete locale. Se sull'interfaccia esiste un indirizzo locale del collegamento, questa voce sostituisce l'indirizzo nella configurazione.

·Globale - L'indirizzo è un indirizzo IPv6 unicast globale visibile e raggiungibile da altre reti. Se si seleziona questa opzione, andare al <u>passo 7</u>.

Passaggio 6. Se è stato selezionato **Collega locale** dal campo *Tipo di indirizzo IPv6 di destinazione*, scegliere un'interfaccia locale di collegamento dall'elenco a discesa *Collega interfaccia locale*.

| Ping                           |                         |                                      |
|--------------------------------|-------------------------|--------------------------------------|
| Host Definition:               | By IP address 		By name |                                      |
| IP Version:                    | Version 6 O Version 4   |                                      |
| Source IP:                     | Auto                    |                                      |
| Destination IPv6 Address Type: | ● Link Local 🔘 Global   |                                      |
| Link Local Interface:          | VLAN 1                  |                                      |
| Destination IP Address/Name:   | VLAN 1                  |                                      |
| Ping Interval:                 | Ose Default             |                                      |
|                                | O User Defined          | ms (Range: 0 - 65535, Default: 2000) |
| Number of Pings:               | Ose Default             |                                      |
|                                | O User Defined          | (Range: 1 - 65535, Default: 4)       |
| Status:                        |                         |                                      |
| Activate Ping Cancel           |                         |                                      |

<u>Passaggio 7</u>. Nel campo *Indirizzo/nome IP di destinazione*, immettere l'indirizzo IP o il nome host dell'host remoto, a seconda della selezione effettuata nel campo *Definizione host*. Se è attiva la modalità di visualizzazione di base, andare al <u>punto 10</u>.

| Ping                                     |                         |  |
|------------------------------------------|-------------------------|--|
| Host Definition:                         | By IP address 		By name |  |
| Destination IP Address/Name: 192.168.1.1 |                         |  |
| Status:                                  |                         |  |
| Activate Ping Cancel                     |                         |  |
| Ping Counters and Status                 |                         |  |
| Number of Sent Packets:                  | 0                       |  |
| Number of Received Packets:              | 0                       |  |
| Packet Lost:                             | 0 %                     |  |
| Minimum Round Trip Time:                 | 0 ms                    |  |
| Maximum Round Trip Time:                 | 0 ms                    |  |
| Average Round Trip Time:                 | 0 ms                    |  |
| Status:                                  | N/A                     |  |

Passaggio 8. Nel campo *Ping Interval*, scegliere un pulsante di opzione per specificare il tempo di attesa dello switch tra l'invio dei pacchetti. Selezionare **Usa valore predefinito** per utilizzare l'impostazione predefinita (2000 ms) o **Definito dall'utente** per immettere una durata personalizzata (l'intervallo è compreso tra 0 e 65535).

| Ping                           |                                                                       |
|--------------------------------|-----------------------------------------------------------------------|
| Host Definition:               | By IP address 	By name                                                |
| IP Version:                    | Version 6 Version 4                                                   |
| Source IP:                     | Auto                                                                  |
| Destination IPv6 Address Type: | Iink Local O Global                                                   |
| Link Local Interface:          | VLAN 1                                                                |
| Oestination IP Address/Name:   | 192.168.1.1                                                           |
| Ping Interval:                 | Use Default     User Defined     ms (Range: 0 - 65535, Default: 2000) |
| Number of Pings:               | Use Default User Defined (Range: 1 - 65535, Default: 4)               |
| Status:                        |                                                                       |
| Activate Ping Cancel           |                                                                       |

Passaggio 9. Nel campo *Numero di ping*, scegliere un pulsante di opzione per specificare il numero di ping che lo switch invierà alla destinazione. Selezionare **Usa predefinito** per utilizzare l'impostazione predefinita (4 ping) o **Definito dall'utente** per immettere un numero personalizzato (l'intervallo è compreso tra 0 e 65535).

| Ping                           |                                                                                                    |
|--------------------------------|----------------------------------------------------------------------------------------------------|
| Host Definition:               | By IP address      By name                                                                          |
| IP Version:                    | O Version 6 O Version 4                                                                             |
| Source IP:                     | Auto                                                                                                |
| Destination IPv6 Address Type: | Iink Local O Global                                                                                 |
| Link Local Interface:          | VLAN 1                                                                                              |
| Destination IP Address/Name:   | 192.168.1.1                                                                                         |
| Ping Interval:                 | <ul> <li>Use Default</li> <li>User Defined</li> <li>ms (Range: 0 - 65535, Default: 2000)</li> </ul> |
| Number of Pings:               | <ul> <li>Use Default</li> <li>User Defined 7</li> <li>(Range: 1 - 65535, Default: 4)</li> </ul>     |
| Status:                        |                                                                                                    |
| Activate Ping Cancel           |                                                                                                    |

Passaggio 10. Fare clic su Activate Ping per avviare il ping oppure fare clic su Cancel per cancellare le impostazioni.

| Ping                        |                        |
|-----------------------------|------------------------|
| Host Definition:            | By IP address 	By name |
| Destination IP Address/Na   | ame: 192.168.1.1       |
| Status:                     |                        |
| Activate Ping Cancel        |                        |
| Ping Counters and Status    |                        |
| Number of Sent Packets:     | 0                      |
| Number of Received Packets: | 0                      |
| Packet Lost:                | 0 %                    |
| Minimum Round Trip Time:    | 0 ms                   |
| Maximum Round Trip Time:    | 0 ms                   |
| Average Round Trip Time:    | 0 ms                   |
| Status:                     | N/A                    |
|                             |                        |

Passaggio 11. Durante l'elaborazione del ping, viene visualizzata una barra di caricamento. Fare clic sul pulsante **Stop Ping** sotto questa barra per annullare il ping.

| Ping                                                     |                                             |                 |  |
|----------------------------------------------------------|---------------------------------------------|-----------------|--|
| Host Definition:<br>Destination IP Address/Na<br>Status: | By IP address      By name ame: 192.168.1.1 |                 |  |
| Activate Ping Cancel                                     |                                             |                 |  |
| Ping Counters and Status                                 |                                             |                 |  |
| Number of Sent Packets:                                  | 1                                           |                 |  |
| Number of Received Packets:                              | 1                                           | <br>            |  |
| Packet Lost:                                             | 0 %                                         | Processing Data |  |
| Minimum Round Trip Time:                                 | 0 ms                                        |                 |  |
| Maximum Round Trip Time:                                 | 0 ms                                        | Stop Ping       |  |
| Average Round Trip Time:                                 | 0 ms                                        |                 |  |
| Status:                                                  | Ping in progress                            |                 |  |
|                                                          |                                             |                 |  |
|                                                          |                                             |                 |  |
|                                                          |                                             |                 |  |
|                                                          |                                             |                 |  |

Passaggio 12. Al termine del ping, diversi campi della pagina verranno aggiornati con le informazioni.

| Ping                        |             |                        |
|-----------------------------|-------------|------------------------|
| Host Definition:            | B           | y IP address 🔘 By name |
| Destination IP Address/Na   | ame:  192.1 | 68.1.1                 |
| Status:                     | Ping S      | Succeeded              |
| Activate Ping Cancel        |             |                        |
| Ping Counters and Status    |             |                        |
| Number of Sent Packets:     | 4           |                        |
| Number of Received Packets: | 4           |                        |
| Packet Lost:                | 0 %         |                        |
| Minimum Round Trip Time:    | 10 ms       |                        |
| Maximum Round Trip Time:    | 10 ms       |                        |
| Average Round Trip Time:    | 5 ms        |                        |
| Status:                     | Success     |                        |

I campi sono:

•Numero di pacchetti inviati: visualizza il numero totale di pacchetti di richieste echo ICMP inviati all'host remoto.

•Numero di pacchetti ricevuti: visualizza il numero totale di pacchetti di risposta echo ICMP ricevuti dall'host remoto.

·Pacchetto perso: visualizza la percentuale di pacchetti di richiesta echo che non hanno mai ricevuto un pacchetto di risposta echo corrispondente.

•Tempo di andata e ritorno minimo: visualizza il tempo di andata e ritorno più rapido tra tutti i pacchetti inviati.

·Maximum Round Trip Time (Tempo massimo di andata e ritorno): visualizza il tempo di ritorno più lento di tutti i pacchetti inviati.

•Tempo medio di andata e ritorno: visualizza il tempo medio di andata e ritorno di tutti i pacchetti inviati.

·Status (Stato) - Visualizza lo stato di ritorno del ping.

#### Traceroute

Passaggio 1. Accedere all'utility di configurazione Web e scegliere **Amministrazione > Traceroute**. Si apre la pagina *Traceroute*.

| Traceroute                                                                                         |  |  |  |
|----------------------------------------------------------------------------------------------------|--|--|--|
| Host Definition: <ul> <li>By IP address</li> <li>By name</li> </ul> <li>Host IP Address/Name:</li> |  |  |  |
| Activate Traceroute Cancel                                                                         |  |  |  |

Passaggio 2. Nel campo *Definizione host*, selezionare un pulsante di opzione per specificare come verrà identificato l'host remoto. Selezionare **By IP address** per designare l'host in base all'indirizzo IPv4. Selezionare **Per nome** per designare l'host in base al relativo nome host. Se è attiva la modalità di visualizzazione Standard, andare al <u>passaggio 5</u>. Se è stato selezionato **Per nome** in questo campo e si è attiva la modalità di visualizzazione Avanzata, andare al <u>passaggio 4</u>.

| Traceroute                                                                                         |
|----------------------------------------------------------------------------------------------------|
| Host Definition: <ul> <li>By IP address</li> <li>By name</li> </ul> <li>Host IP Address/Name:</li> |
| Activate Traceroute Cancel                                                                         |

Passaggio 3. Se si visualizza la pagina *Traceroute* in modalità di visualizzazione avanzata, sono disponibili diversi altri campi (la *modalità di visualizzazione* può essere modificata con l'elenco a discesa nell'angolo superiore destro dell'utility di configurazione Web). Nel campo *IP Version*, selezionare un pulsante di opzione per scegliere la versione IP che lo switch utilizzerà quando esegue il traceroute. Selezionare **Versione 4** per utilizzare IPv4 e **Versione 6** per utilizzare IPv6.

| Traceroute          |                         |                                 |
|---------------------|-------------------------|---------------------------------|
| Host Definition:    | By IP address O By name |                                 |
| IP Version:         | Version 6  Version 4    |                                 |
| Source IP:          | Auto                    |                                 |
| Host IP Address/Na  | me:                     |                                 |
| O TTL:              | Ose Default             |                                 |
|                     | O User Defined          | (Range: 1 - 255, Default: 30)   |
| 😅 Timeout:          | Use Default             |                                 |
|                     | O User Defined          | sec (Range: 1 - 60, Default: 3) |
| Activate Traceroute | Cancel                  |                                 |

Passaggio 4. Nell'elenco a discesa Source IP, selezionare l'indirizzo IP da cui lo switch

invierà il traceroute. Il valore predefinito è **Auto**, che indica allo switch di calcolare l'indirizzo di origine in base all'indirizzo di destinazione.

| Traceroute             |                                 |                                 |
|------------------------|---------------------------------|---------------------------------|
| Host Definition:       | By IP address 	By name          |                                 |
| IP Version:            | Version 6  Version 4            |                                 |
| Source IP:             | Auto                            |                                 |
| G Host IP Address/Name | Auto<br>192.168.1.105(OOB)      |                                 |
| 🗢 TTL:                 | Use Default                     |                                 |
|                        | O User Defined                  | (Range: 1 - 255, Default: 30)   |
| 😅 Timeout:             | <ul> <li>Use Default</li> </ul> |                                 |
|                        | O User Defined                  | sec (Range: 1 - 60, Default: 3) |
| Activate Traceroute    | Cancel                          |                                 |

<u>Passaggio 5</u>. Nel campo *Indirizzo IP/Nome host*, immettere l'indirizzo IP o il nome host dell'host remoto, a seconda della selezione effettuata nel campo *Definizione host*. Se è attiva la modalità di visualizzazione di base, andare al <u>punto 8</u>.

| Traceroute                                                                                                    |
|----------------------------------------------------------------------------------------------------|
| Host Definition: <ul> <li>By IP address</li> <li>By name</li> </ul> <li>Host IP Address/Name: 192.168.1.1</li> |
| Activate Traceroute Cancel                                                                                     |

Passaggio 6. Nel campo *TTL*, scegliere un pulsante di opzione per specificare il numero massimo di hop consentiti dal traceroute. La funzione TTL (time-to-live) viene usata per impedire che il pacchetto venga bloccato in un loop infinito; se un pacchetto supera il valore TTL, il router successivo lo scarta e invia un pacchetto ICMP "tempo scaduto" allo switch. Selezionare **Usa predefinito** per utilizzare l'impostazione predefinita (30) o **Definito dall'utente** per immettere un numero personalizzato (l'intervallo è compreso tra 1 e 255).

| Traceroute                        |                                                                                                |  |  |  |  |
|-----------------------------------|------------------------------------------------------------------------------------------------|--|--|--|--|
| Host Definition:                  | By IP address 		By name                                                                        |  |  |  |  |
| IP Version:                       | Version 6 Version 4                                                                            |  |  |  |  |
| Source IP:                        | Auto                                                                                           |  |  |  |  |
| Host IP Address/Name: 192.168.1.1 |                                                                                                |  |  |  |  |
| O TTL:                            | Use Default     User Defined     (Range: 1 - 255, Default: 30)                                 |  |  |  |  |
| o Timeout:                        | <ul> <li>Use Default</li> <li>User Defined</li> <li>sec (Range: 1 - 60, Default: 3)</li> </ul> |  |  |  |  |
| Activate Traceroute Cancel        |                                                                                                |  |  |  |  |

Passaggio 7. Nel campo *Timeout*, scegliere un pulsante di opzione per specificare il tempo di attesa dello switch per il pacchetto di ritorno prima di dichiararlo perso e di passare al pacchetto successivo. Selezionare **Usa predefinito** per utilizzare l'impostazione predefinita (3 ms) o **Definito dall'utente** per immettere un numero personalizzato (l'intervallo è compreso tra 1 e 60).

| Traceroute                        |                                                 |  |  |  |  |
|-----------------------------------|-------------------------------------------------|--|--|--|--|
| Host Definition:                  | By IP address 	By name                          |  |  |  |  |
| IP Version:                       | Version 6 • Version 4                           |  |  |  |  |
| Source IP:                        | Auto                                            |  |  |  |  |
| Host IP Address/Name: 192.168.1.1 |                                                 |  |  |  |  |
| O TTL:                            | Use Default                                     |  |  |  |  |
|                                   | O User Defined (Range: 1 - 255, Default: 30)    |  |  |  |  |
| 😅 Timeout:                        | O Use Default                                   |  |  |  |  |
|                                   | User Defined 10 Sec (Range: 1 - 60, Default: 3) |  |  |  |  |
| Activate Traceroute               | Cancel                                          |  |  |  |  |

Passaggio 8. Fare clic su Activate Traceroute per avviare il traceroute o su Cancel per cancellare le impostazioni.

| Traceroute                                                                                                |  |
|----------------------------------------------------------------------------------------------------|--|
| Host Definition:       Image: By IP address       By name         Host IP Address/Name:       192.168.1.1 |  |
| Activate Traceroute Cancel                                                                                |  |

Passaggio 9. Durante l'elaborazione del comando traceroute, viene visualizzata una barra di caricamento. Fare clic sul pulsante **Stop Traceroute** sotto questa barra per annullare il traceroute.

| Traceroute                                |                 |
|-------------------------------------------|-----------------|
| Host Definition:   By IP address  By name |                 |
| Host IP Address/Name: 192.108.1.1         |                 |
| Activate Traceroute Cancel                |                 |
|                                           |                 |
|                                           |                 |
|                                           |                 |
|                                           | Processing Data |
|                                           | Stop Traceroute |
|                                           |                 |
|                                           |                 |

Passaggio 10. Al termine del processo, viene visualizzata la *tabella Traceroute*, che contiene tutte le informazioni restituite. Il comando traceroute invia tre pacchetti all'host remoto e le informazioni individuali di ciascun pacchetto si trovano sotto ciascun campo *Round Trip 1-3*.

| Trace                       | Traceroute       |           |           |              |           |              |           |
|-----------------------------|------------------|-----------|-----------|--------------|-----------|--------------|-----------|
| Status: Traceroute Complete |                  |           |           |              |           |              |           |
| Traceroute Table            |                  |           |           |              |           |              |           |
| Index                       | Index Host Round |           | 1         | Round Trip 2 |           | Round Trip 3 |           |
|                             |                  | Time (ms) | Status    | Time (ms)    | Status    | Time (ms)    | Status    |
| 1                           | 192.168.1.1      | 20        | Succeeded | 20           | Succeeded | 20           | Succeeded |
| Back                        |                  |           |           |              |           |              |           |

I campi sono:

·Index - Visualizza il numero dell'hop.

·Host: visualizza l'indirizzo IP di un'interruzione sul percorso.

Round Trip 1-3: visualizza le informazioni di traceroute di ciascun pacchetto.

- Tempo (ms) Visualizza il tempo di andata e ritorno all'arresto.
- Status Mostra se il pacchetto ha raggiunto l'arresto.